| Eile Edit View History Bookmarks Tools Help                                |                                                                                                    |             |
|----------------------------------------------------------------------------|----------------------------------------------------------------------------------------------------|-------------|
| ♦ (i) ▲ https://cdxnodengn.epa.gov/oeca-netdmr-w                           | b/action/login Cf Q Search                                                                                                    | ★ 🔒 🖡 🎓 🛡 🚍 |
| SEPA United States<br>Environmental Protection Home<br>Agency              | Resources +                                                                                                    | Ð           |
| Net Discharge<br>Network Discharge<br>Monitoring Report<br>powered by CDCC | Welcome to the NetDMR 2017 Upgrade registration page. To sign in,<br>please use your Central Data Exchange (CDX) User ID and Password. If<br>you are already a registered NetDMR user with or without a current CDX<br>account, check for an email from netdmr-notification@epa.gov with<br>instructions on how to complete the CDX registration for NetDMR users. If<br>you did not receive an email or could NOT complete the process using the<br>link provided in the email, you will need to create a new CDX account<br>unless you already have a CDX account. If you already have a CDX<br>account, please add the appropriate NetDMR program service(s). |             |
|                                                                            | Sign in<br>or preate a new account<br>* = required<br>User ID *                                                                                                    |             |
|                                                                            | Password *                                                                                                    |             |
|                                                                            | Forgot username?<br>Forgot password?                                                                                                    |             |

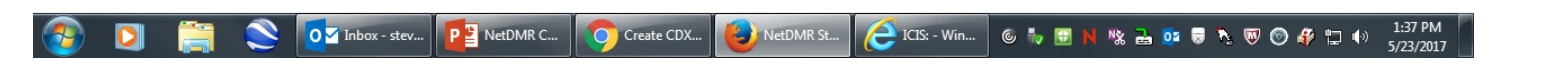

Click on the Create a New Account link.

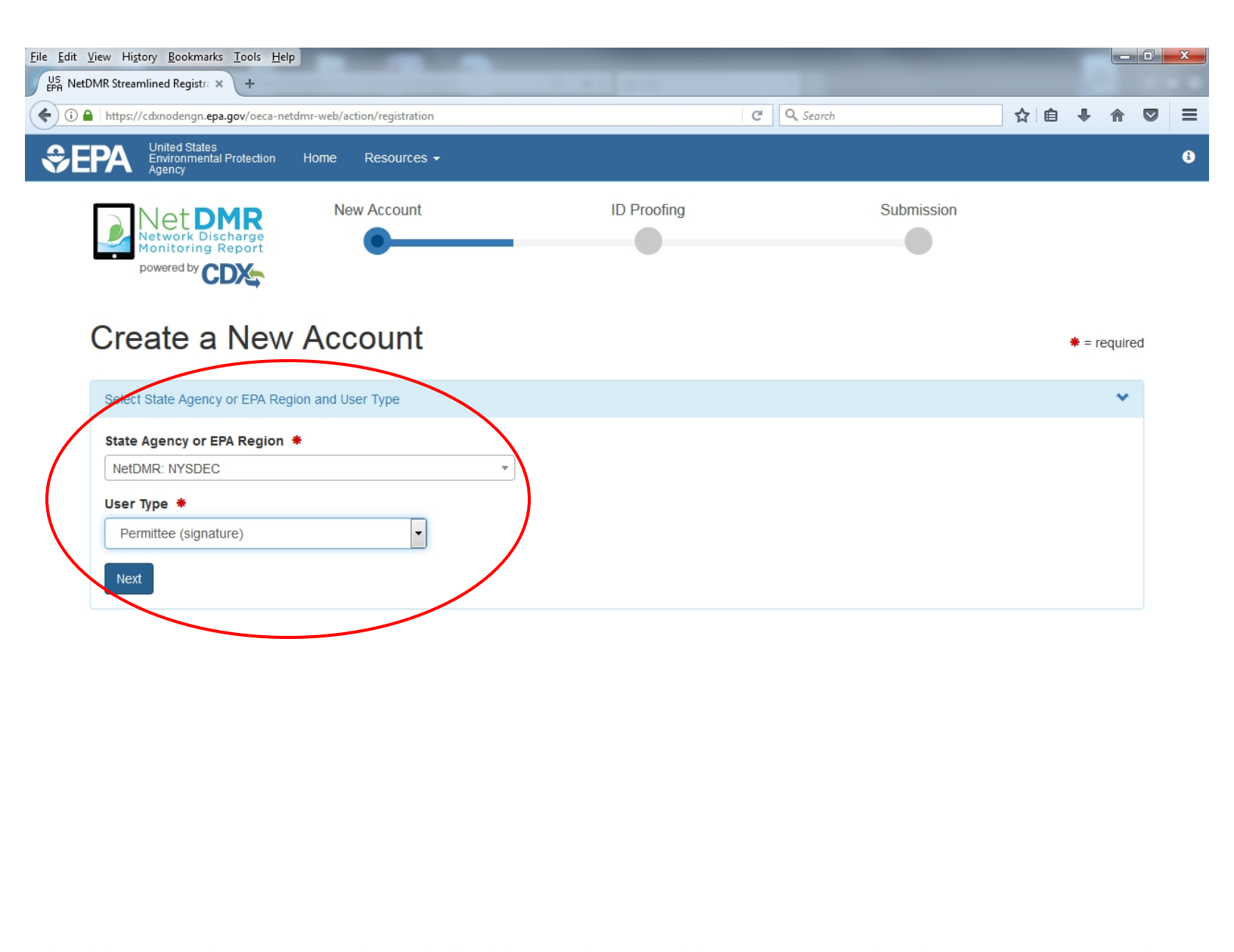

NetDMR St...

ICIS: - Win...

© 🧄 🖯

Create CDX...

O ☑ Inbox - stev... P≧ NetDMR C...

1:38 PM 5/23/2017

Nk 🛃 📴 🗟 🍡 🔍 🎯 🌮 🛱 🕪

Choose **NetDMR: NYSDEC** from the State Agency or EPA Region dropdown and **Permittee (Signature)** from User Type dropdown. Click on Next.

| <u>V</u> iew Hi <u>s</u> tory <u>B</u> ookmarks <u>T</u> ools <u>H</u> elp                                                 |                          |   | -   |           |   |
|----------------------------------------------------------------------------------------------------|--------------------------|---|-----|-----------|---|
| etDMR Streamlined Registre × +                                                                                             | g = 1                    |   |     |           |   |
| https://cdxnodengn.epa.gov/oeca-netdmr-web/action/registration                                                             | C <sup>d</sup> Q, Search |   | ☆ 自 | ∔ ♠       |   |
| EPAA United States<br>Environmental Protection Home Resources -<br>Agency                                                  |                          |   |     |           | ( |
| Network Discharge<br>Monitoring Report<br>powered by CDX                                                                   | •                        | • |     |           |   |
| Create a New Account                                                                                                    |                          |   | *   | = require | d |
| Select State Agency or EPA Region and User Type                                                                            |                          |   |     | *         |   |
| Personal Information                                                                                                    |                          |   |     | ~         |   |
| Title *   Mr   First Name *   steven   Middle Initial   Last Name *   vogler   Suffix   Select   Job Title *    EPS   Next |                          |   |     |           |   |
|                                                                                                    |                          |   |     |           |   |

Complete all boxes with a • next to them and click next.

| Integration and the second of the second of  | iew History <u>B</u> ookmarks <u>I</u> ools <u>H</u> elp    |            |              |        |           |     |
|----------------------------------------------------------------------------------------------------|-------------------------------------------------------------|------------|--------------|--------|-----------|-----|
| Under State     Home   Resources           Personal Information     Create a New Account     Select State Agency or EPA Region and User Type     Personal Information     Create a User ID and Password     User ID •   Personal Information     Create a User ID and Password •        Select State Agency or EPA Region and User Type     Personal Information     Create a User ID and Password •        Select State Agency or EPA Region and User Type     Personal Information     Create a User ID and Password •        Severgler@gw dec state nyus     Intell        Ouestion 1 •   What was your childhood nickname?   Ouestion 2 •   What street did you live on in third grade?   Question 3 •   In what city does your nearest stbling live?     If we in the Terms and Conditions                                                                                                    | https://cdxnodengn.epa.gov/oeca-netdmr-web/action/registra  | ation      | C Q Search   |        | 自長の       |     |
| Encodematal Product   Prevent North Stepper   Prevent North Stepper   Prevent North Stepper   Select State Agency or EPA Region and User Type   Personal Information   Create a User ID and Password   User ID •   Select State ny us   Password •   Select State ny us   User ID •   Personal Information   Create a User ID and Password   Verify Password •   Select State ny us   Password •   Select State ny us   Password •   Stow password   Naswer 1 • 0   Mat was your childhood nickname?   Question 2 •   What street did you live on in third grade?   Question 3 •   In what city does your nearest subling live?   In what city does your nearest subling live?   In what city does your nearest subling live?                                                                                                    |                                                             |            |              |        |           |     |
| Create a New Account  Create a New Account  Create a User ID and Password  Create a User ID and Password  Create a User ID   | Agency                                                      | les ▼      |              |        |           |     |
|                                                                                                    | Network Discharge<br>Monitoring Report                      |            |              |        |           |     |
| Select State Agency or EPA Region and User Type  Personal Information  Create a User ID and Password  Verify Password  Sevogler@gw dec. state ny us  Password  Password Password  Password  Password  Password  Password Password Password  Password Password Password Password Password Password Passwo | powered by CDX                                              |            |              |        |           |     |
| Select State Agency or EPA Region and User Type Personal Information Create a User ID and Password User ID Personal Information Verify Password Verify Password Verify Password Verify Password Show password These questions will be used to reset your password: Question 1 Answer 1 Answer 1 Answer 1 Answer 2 Answer 2 Answer 2 Answer 3 In what city does your nearest sibling live? In what city does your nearest sibling live? Arswer 3 Arswer 3 Ars | Create a New Account                                        | t          |              |        | * = requi | red |
| Personal Information   Create a User ID and Password   User ID •   Password •   verify Password •   sevogler@gw.dec.state.ny.us   •   •   •   •   •   •   •   •   •   •   •   •   •   •   •   •   •   •   •   •   •   •   •   •   •   •   •   •   •   •   •   •   •   •   •   •   •   •   •   •   •   •   •   •   •   •   •   •   •   •   •   •   •   •   •   •   •   •   •   •   •   •   •   •   •   •   •   •   •   •   •   •   •   •   •   •   •   •   •   •   •   • <t< td=""><td>Select State Agency or EPA Region and User Type</td><td></td><td></td><td></td><td>^</td><td></td></t<>                                                                                                    | Select State Agency or EPA Region and User Type             |            |              |        | ^         |     |
| Create a User ID and Password User ID  Password  Password  Verify Password  Sevogler@gw.dec.state.ny.us Password  Show password  These questions will be used to reset your password:  Question 1  Answer 1  Answer 1  Answer 1  Answer 2  In ickname Answer 2  In what city does your nearest sibling live? In what city does your nearest sibling live?  Agree to the Terms and Conditions                                                                                                    | Personal Information                                        |            |              |        | ^         | ī   |
| User ID * Password *   sevogler@gw.dec.state.ny.us ••••••••   sevogler@gw.dec.state.ny.us ••••••••   Show password Show password   Cuestion 1 * Answer 1 * •   What was your childhood nickname? nickname   Question 2 * Answer 2 *   What street did you live on in third grade? grade   Question 3 * Answer 3 *   In what city does your nearest sibling live? Ilve   Z Agree to the Terms and Conditions Show answers                                                                                                    | Create a User ID and Password                               |            |              |        | ~         | -   |
| sevogler@gw.dec.state.ny.us   sevogler@gw.dec.state.ny.us     Show password     Show password     Cuestion 1 *   What was your childhood nickname?   What was your childhood nickname?   Question 2 *   What street did you live on in third grade?   Question 3 *   In what city does your nearest sibling live?   In what city does your nearest sibling live?     Agree to the Terms and Conditions                                                                                                    | User ID *                                                   | Password * | Verify Passw | vord * |           |     |
| Image: Show password   Cuestion 1 *   What was your childhood nickname?   What was your childhood nickname?   Cuestion 2 *   What street did you live on in third grade?   Question 3 *   In what city does your nearest sibling live?   In what city does your nearest sibling live?   Image: Agree to the Terms and Conditions                                                                                                    | sevogler@gw.dec.state.ny.us                                 | •••••      | ••••••       | •      |           |     |
| These questions will be used to reset your password:   Question 1 * Answer 1 * •   What was your childhood nickname? Inickname   Question 2 * Answer 2 *   What street did you live on in third grade? grade   Question 3 * Answer 3 *   In what city does your nearest sibling live? Ive   In what city does your nearest sibling live? Ive                                                                                                    |                                                             |            | Show pas     | sword  |           |     |
| Answer 1 * ③   Question 1 *   What was your childhood nickname?   Image: Constraint of the second second                                                                   |                                                             |            |              |        |           |     |
| What was your childhood nickname? <ul> <li>nickname</li> </ul> Question 2 * <li>What street did you live on in third grade?</li> <li>grade</li> Question 3 * Answer 3 *   In what city does your nearest sibling live? <ul> <li>ive</li> <li>ive</li> </ul>                                                                                                    | I nese questions will be used to reset your<br>Question 1 * | password:  | Answer 1 *   | 0      |           |     |
| Question 2 * Answer 2 *   What street did you live on in third grade? grade   Question 3 * Answer 3 *   In what city does your nearest sibling live? ive                                                                                                    | What was your childhood nickname?                           |            | - nickname   | -      |           |     |
| What street did you live on in third grade? grade   Question 3 * Answer 3 *   In what city does your nearest sibling live? live   Ive Ive                                                                                                    | Question 2 *                                                |            | Answer 2 *   |        |           |     |
| Question 3 *       Answer 3 *         In what city does your nearest sibling live?       Ive         In what city does your nearest sibling live?       Ive         Image: Show answers       Image: Show answers                                                                                                    | What street did you live on in third grade?                 |            | ▼ grade      |        |           |     |
| In what city does your nearest sibling live?  Iive  Show answers  Agree to the Terms and Conditions                                                                                                    | Question 3 *                                                |            | Answer 3 兼   |        |           |     |
| Agree to the Terms and Conditions                                                                                                    | In what city does your nearest sibling live?                |            | ▼ live       |        |           |     |
| Agree to the Terms and Conditions                                                                                                    |                                                             |            | Show ans     | wers   |           |     |
| Agree to the Terms and Conditions                                                                                                    |                                                             |            |              |        |           |     |
|                                                                                                    |                                                             |            |              |        |           |     |
| Next                                                                                                    | Agree to the Terms and Conditions                           |            |              |        |           |     |

Create a User ID and Password and answer the 3 security question. Check the Agree to the Terms and Conditions box and click next.

| <u>view Higtory Bookmarks Iools H</u> elp<br>MR Streamlined Registra <b>× +</b> | g = 4 |                   |     |            |
|---------------------------------------------------------------------------------|-------|-------------------|-----|------------|
| https://cdxnodengn. <b>epa.gov</b> /oeca-netdmr-web/action/registration         | C     | Q. Search         | ☆ 🖻 | <b>4</b> â |
| United States<br>Environmental Protection Home Resources -                      |       |                   |     |            |
|                                                                                 |       |                   |     |            |
| Create a New Account                                                            |       |                   |     |            |
| Sieale a New Account                                                            |       |                   |     | ≠ = requir |
| Select State Agency or EPA Region and User Type                                 |       |                   |     | ^          |
| Personal Information                                                            |       |                   |     | ^          |
| Create a User ID and Password                                                   |       |                   |     | ~          |
| Electronic Signature Setup                                                      |       |                   |     | ~          |
| Who is your favorite author? Question 2 *                                       | -     | author Answer 2 * |     |            |
| Question 2 *                                                                    |       | Answer 2 *        |     |            |
| What is your favorite pet's name?                                               | •     | name              |     |            |
| Question 3 *                                                                    |       | Answer 3 兼        |     |            |
| Where did you graduate from high school?                                        | •     | school            |     |            |
| Question 4 *                                                                    |       | Answer 4 兼        |     |            |
| What is your favorite song?                                                     | •     | song              |     |            |
| Question 5 *                                                                    |       | Answer 5 *        |     |            |
| What is your favorite book?                                                     | •     | book              |     |            |
|                                                                                 |       | Show answers      |     |            |
| Nevt                                                                            |       |                   |     |            |
| INCAL                                                                           |       |                   |     |            |
|                                                                                 |       |                   |     |            |

You must answer 5 more security questions for signing your documents electronically.

Click next.

| Ile Edit View History Bookmarks Iools Help                          |                   |                 | -               | -           | -           | -       |           |        | ×  |
|---------------------------------------------------------------------|-------------------|-----------------|-----------------|-------------|-------------|---------|-----------|--------|----|
| (i)      https://cdxnodengn.epa.gov/oeca-netdmr-web/acc             | tion/registration |                 | C               | Search      |             | ☆自      | + ♠       |        | =  |
| CONTINUED States<br>Environmental Protection Home<br>Agency New New | Resources -       |                 | ID Prooting     | SI          | ubmission   |         |           | (      | Э  |
| Network Discharge<br>Monitoring Report<br>powered by                | •                 |                 | •               |             | •           |         |           |        |    |
| Create a New Acc                                                    | ount              |                 |                 |             |             | *       | = require | d      |    |
| Select State Agency or EPA Region and Use                           | r Туре            |                 |                 |             |             |         | ^         |        |    |
| Personal Information                                                |                   |                 |                 |             |             |         | ^         |        |    |
| Create a User ID and Password                                       |                   |                 |                 |             |             |         | ^         |        |    |
| Electronic Signature Setup                                          |                   |                 |                 |             |             |         | ^         |        |    |
| Organization Information                                            |                   |                 |                 |             |             |         | ~         |        |    |
| Search your organization by one or<br>Organization Name *           | more of the follo | owing criteria: |                 |             |             |         |           |        |    |
| New York                                                            |                   |                 |                 |             |             |         |           |        |    |
| Mailing Address (line 1)                                            |                   |                 |                 |             |             |         |           |        |    |
| Mailing Address (line 2)                                            |                   |                 |                 |             |             |         |           |        |    |
| City                                                                | State *           |                 | Zip/Postal Code |             |             |         |           |        |    |
|                                                                     | New York          |                 | -               |             |             |         |           |        |    |
| Find                                                                |                   |                 |                 |             |             |         |           |        |    |
| 👰 🚺 🚞 🚫 🔽 Inbox - stev                                              | P 2 NetDMR C      | Create CDX      | NetDMR St       | - Win 🌀 🍢 🖯 | N 🕸 🛃 📴 🗟 ' | N 🔍 💿 d | 🖗 🛱 🕪     | 1:41 P | PM |

Search for you organization • fields are required. Click find.

| File Edit View History Bookmarks Tools Hel                                                                      | p                            | 2-10                      | _          |       |          |     |
|----------------------------------------------------------------------------------------------------|------------------------------|---------------------------|------------|-------|----------|-----|
| (i) A https://cdxnodengn.epa.gov/oeca-ne                                                                        | tdmr-web/action/registration | C                         | Q. Search  | ☆ 自 ♣ | <b>^</b> | , = |
| United States<br>Environmental Protection<br>Agency                                                             | Home Resources -             |                           |            |       |          | 6   |
| Net DMR<br>Network Discharge<br>Monitoring Report<br>powered by                                                 | New Account                  | ID Proofing               | Submission |       |          |     |
| Create a New                                                                                                    | Account                      |                           |            | * =   | required |     |
| Select State Agency or EPA Re                                                                                   | gion and User Type           |                           |            |       | ^        |     |
| Personal Information                                                                                            |                              |                           |            |       | ^        |     |
| Create a User ID and Password                                                                                   |                              |                           |            |       | •        |     |
| Electronic Signature Setup                                                                                      |                              |                           |            |       | ^        |     |
| Organization Information                                                                                        |                              |                           |            |       | *        |     |
| New York State Department of E<br>625 Broadway<br>Albany, NY 12233-3506<br>US<br>Wrong organization information | Environmental Conservation   | we add your organization. |            |       |          |     |

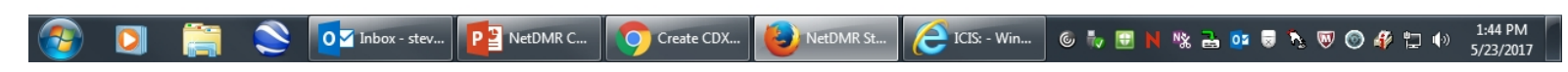

If you can't find your organization you can add it. Click next.

| <u>File Edit View History Book</u>                                         | xmarks Tools Help                                                                                                    | o x                 |
|----------------------------------------------------------------------------|----------------------------------------------------------------------------------------------------|---------------------|
| US<br>EPA NetDMR Streamlined Reg                                           | Core Registration Email Verification Request - Message (HTML) ? 🗈 🗕                                                                                                    | ×                   |
| O A https://cdxnoden     Drited S     EPA United S     Environn     Agency | FILE       MESSAGE         Reply       Reply       Forward       Reply       Reply       Forward       Reply       Reply       Reply       More *       All       Mark Unread       All       All       Categorize *       Related *       Zoom       MyAnalytics                                                                                                    | - <b> </b> =<br>3 ^ |
| Net<br>Network<br>Monitorin<br>powered by                                  | Delete     Respond     Quick Steps     rs     Move     Tags     rs     Editing     Zoom       Image: To     Vogler, Steve (DEC)     Vogler, Steve (DEC)     Vog | ^                   |
| Create                                                                     | ATTENTION: This email came from an external source. Do not open attachments or click on links from unknown senders or unexpected emails.                                                                                                    |                     |
| Select State Age                                                           | You are requesting an account with the EPA Central Data Exchange (CDX). You will be able to add additional Program Services, including the NPDES eReporting Tool (NeT), to meet any additional obligations that require electronic reporting to EPA.                                                                                                    |                     |
| Personal Informa                                                           | In order to complete your registration and begin using the system, you will need to confirm your account by entering the following code in the registration form you are currently editing:                                                                                                    |                     |
| Create a User ID                                                           | a9f742fe-ab00-40ed-8bb7-a4313607cfc0                                                                                                    |                     |
| Electronic Signa                                                           | Once you confirm your account using the code above, you may be required to provide additional information. Any additional information will need to be completed before you are able to access your Program Service. Please do not respond to this message. If you have questions concerning this request, you may contact us by email at helpdock@enacdx net or by calling the CDX Technical Support Staff through our tall free telephone support on \$88,890,1005                                                                                                    | E                   |
| Organization Info                                                          | between Monday through Friday from 8:00 am to 6:00 pm EST/EDT. For International callers, the CDX Help Desk can also be reached at (970) 494-5500.                                                                                                    |                     |
| Contact Informat                                                           | Sincerely<br>CDX Help Desk                                                                                                    |                     |
| Phone Number                                                               | ·                                                                                                    |                     |
| 518-402-8085                                                               | United States Environmental Protection Agency - Central Data Exchange                                                                                                    |                     |
| Email *                                                                    |                                                                                                    |                     |
| sevogler@gw.                                                               |                                                                                                    |                     |
| Re-enter Email                                                             |                                                                                                    |                     |
| sevogler@gw.                                                               | helpdesk@epacdx.net                                                                                                    |                     |
| Verification Co                                                            | P X Do not open attachments or click on links from                                                                                                    |                     |
| Haven't received yo                                                        |                                                                                                    |                     |
| 🚳 🖸 🚞                                                                      | 🚫 💽 Outlook 2 ) 📴 NetDMR C 🚫 Create CDX 🥹 NetDMR St ) 🧭 ICIS: - Win © 🏷 🗄 N 🎕 🗟 🔯 🗟 🏷 🗑 🔗 🛱 🗤 🗴                                                                                                    | 1:45 PM<br>/23/2017 |

Fill out the required fields and choose Send Verification Code. You will receive an email with your Verification Code.

| <u>File Edit View History Bookmarks Tools H</u> elp                  |            |           |                         |                 | -       |            |                    | x        |
|----------------------------------------------------------------------|------------|-----------|-------------------------|-----------------|---------|------------|--------------------|----------|
| US<br>EPA NetDMR Streamlined Registre × +                            |            | 81. gra   |                         |                 |         |            |                    |          |
| ( i A https://cdxnodengn.epa.gov/oeca-netdmr-web/action/registration |            |           | C <sup>e</sup> Q Search | h               | ☆自      | . ♦        |                    | ≡        |
| SEPA United States<br>Environmental Protection Home Resources -      |            |           |                         |                 |         |            | (                  | •        |
| Monitoring Report                                                    |            |           |                         |                 |         |            |                    | Ξ.       |
| powered by CDX                                                       |            |           |                         |                 |         |            |                    |          |
|                                                                      |            |           |                         |                 |         |            |                    |          |
| Create a New Account                                                 |            |           |                         |                 | *       | = required | b                  |          |
| Select State Agency or EPA Region and User Type                      |            |           |                         |                 |         | ^          |                    |          |
| Personal Information                                                 |            |           |                         |                 |         | ^          |                    |          |
| Create a User ID and Password                                        |            |           |                         |                 |         | ^          |                    |          |
| Electronic Signature Setup                                           |            |           |                         |                 |         | ^          |                    |          |
| Organization Information                                             |            |           |                         |                 |         | ^          |                    |          |
| Contact Information                                                  |            |           |                         |                 |         | *          |                    | Ξ        |
| Phone Number * Extension                                             |            |           |                         |                 |         |            |                    |          |
| 518-402-8085                                                         |            |           |                         |                 |         |            |                    |          |
| Email *                                                              |            |           |                         |                 |         |            |                    |          |
| sevogler@gw.dec.state.ny.us                                          |            |           |                         |                 |         |            |                    |          |
| Re-enter Email *                                                     |            |           |                         |                 |         |            |                    |          |
| sevogler@gw.dec.state.ny.us Send Verificat                           | ion Code   |           |                         |                 |         |            |                    |          |
| Verification Code *                                                  |            |           |                         |                 |         |            |                    |          |
| a9f742fe-ab00-40ed-8bb7-a4313607cfc0                                 | ~          |           |                         |                 |         |            |                    |          |
|                                                                      |            |           |                         |                 |         |            |                    |          |
| Register Continue                                                    |            |           |                         |                 |         |            |                    |          |
|                                                                      |            |           |                         |                 |         |            |                    |          |
| 🚱 🔰 🧮 📚 🚺 Inbox - stev 📴 NetDMR C                                    | Create CDX | NetDMR St | CIS: - Win @            | 🕫 Խ 🖽 N 🦄 🗟 📴 👼 | 🍾 🔍 🎯 🛷 | 12 🕪       | 1:45 Pl<br>5/23/20 | M<br>017 |
|                                                                      |            |           |                         |                 |         |            |                    |          |

Copy and paste the code into the Verification Code field and click Register.

| Eile Edit View Higtory Bookmarks Iools Help         |                                                                                                    |                  |            |         | x   |
|-----------------------------------------------------|----------------------------------------------------------------------------------------------------|------------------|------------|---------|-----|
| ( ) https://cdxnodengn.epa.gov/oeca-netdmr-we       | o/action/registration C Search                                                                                                    | ☆ 自 ・            | ↓ 俞        |         | ≡   |
| SEPA United States<br>Environmental Protection Home | e Resources <del>-</del>                                                                                                    |                  |            |         | 6   |
| Monitoring Report                                   | •                                                                                                    | 0                |            |         |     |
| powered by CDX5                                     |                                                                                                    |                  |            |         |     |
| Create a New Ac                                     | count                                                                                                    | *                | = required |         |     |
| Select State Agency or EPA Region and               | Jser Type                                                                                                    |                  | *          |         |     |
| Personal Information                                |                                                                                                    |                  | ~          |         |     |
| Create a User ID and Password                       | ×                                                                                                    |                  | *          |         |     |
| Electronic Signature Setup                          |                                                                                                    |                  | ^          |         |     |
| Organization Information                            | Success!                                                                                                    |                  | ^          |         |     |
| Contact Information                                 | You have completed core CDX account registration. Click Continue to proceed.<br>Depending on your NetDMR role, you may be asked to complete Identity Proofing before |                  | ~          |         |     |
| Phone Number *                                      | your re <del>le is as</del> tivated.                                                                                                    |                  |            |         |     |
| 518-402-8085                                        | Continue                                                                                                    |                  |            |         |     |
| Email *                                             |                                                                                                    |                  |            |         |     |
| sevogler@gw.dec.state.ny.us                         |                                                                                                    |                  |            |         |     |
| Re-enter Email *                                    |                                                                                                    |                  |            |         |     |
| sevogler@gw.dec.state.ny.us                         | Send Verification Code                                                                                                    |                  |            |         |     |
| Verification Code *                                 |                                                                                                    |                  |            |         |     |
| a9f742fe-ab00-40ed-8bb7-a4313607c                   | fc0 🖌                                                                                                    |                  |            |         |     |
|                                                     |                                                                                                    |                  |            |         |     |
| Register Continue                                   |                                                                                                    |                  |            |         |     |
|                                                     |                                                                                                    |                  | 11-20      | 1:45 P  | м   |
| 🛛 🔰 🔚 📚 📴 Inbox - ste                               | /   🚰 NetDMR C   😏 Create CDX   😇 NetDMR St   (C= ICIS: - Win ) © 🍡 🗈 🕨                                                                                              | "X 🖴 😐 🗟 🍾 🔍 🎯 🦨 |            | 5/23/20 | 017 |

Click on Continue to complete Identity Proofing.

| <u>File Edit View Higtory Bookmarks Tools Help</u>                                                            |                                             | 4.0 (France - 1)  | _               |               |        |                    | x       |
|----------------------------------------------------------------------------------------------------|---------------------------------------------|-------------------|-----------------|---------------|--------|--------------------|---------|
| ( ) A https://cdxnodengn.epa.gov/oeca-netdmr-we                                                               | b/action/registration#!/id-proofing         | 🖾 🤆 🔍 Se          | arch            | ☆ 自 ♣         | ⋒      |                    | ≡       |
| Control United States<br>Environmental Protection<br>Agency<br>IDEILILY FIDDIIIIS                             | e Resources <del>-</del>                    |                   |                 | <b>*</b> = re | quired | ¢                  |         |
| Identity Verification                                                                                         |                                             |                   |                 |               |        |                    |         |
| Would you like to perform electronic                                                                          | Identity Proofing?                          |                   |                 |               |        |                    |         |
| Electronic Identity Proofing<br>The following information will be used for<br>Home Mailing Address (line 1) * | r identity proofing, it will not be stored. |                   |                 |               |        |                    |         |
| 33 Fox Hollow Road                                                                                            |                                             |                   |                 |               |        |                    |         |
| Home Mailing Address (line 2)                                                                                 |                                             |                   |                 |               |        |                    |         |
| City *                                                                                                    | State * New York 🔻                          | 21p/Postal Code * |                 |               |        |                    |         |
| Date of Birth ★       Jun ▼ 30 ▼ 1962 ▼                                                                       |                                             |                   |                 |               |        |                    |         |
| SSN Last 4: 🏶                                                                                                 | Phone Number                                |                   |                 |               |        |                    |         |
| ••••                                                                                                    |                                             |                   |                 |               |        |                    |         |
| Show <u>SSN <del>digits</del></u> I agree to the Electronic Signature Age Verify and Sign                     | greement                                    |                   |                 |               |        |                    | •       |
| 📀 🖸 🚞 😒 📴 Inbox - ste                                                                                         | ev                                          | NetDMR Id         | G Խ 🖽 N 🕸 🛃 🚥 👼 | 5 🖲 🎯 👫 🗄     | ] 🌗    | 1:47 Pi<br>5/23/20 | M<br>17 |

Fill out your personal information, check I agree to the Electronic Signature Agreement box and click Verify and Sign.

Note that you should fill out your Home address not your work address.

| t <u>V</u> iew History <u>B</u> ookmarks <u>I</u> ools <u>H</u> elp<br>JetDMR Identity Proofing × +                                                                                                    |                                                                                                    |                                                                                                    |                                                                                                    |               |             |    |
|----------------------------------------------------------------------------------------------------|----------------------------------------------------------------------------------------------------|----------------------------------------------------------------------------------------------------|----------------------------------------------------------------------------------------------------|---------------|-------------|----|
| ) A https://cdxnodengn.epa.gov/oeca-netdmr                                                                                                    | web/action/registration#!/id-proofing                                                                                                    | x C                                                                                                    | Search                                                                                                    | ☆ 自           | ∔ ⋔         |    |
| EPA United States<br>Environmental Protection Ho                                                                                                    | ome Resources <del>-</del>                                                                                                    |                                                                                                    |                                                                                                    |               |             |    |
| Net DMR<br>Network Discharge<br>Monitoring Report<br>powered by CDCC                                                                                                    | New Account                                                                                                    | ID Proofing                                                                                                    | Submission                                                                                                    |               |             |    |
| Identity Proofing                                                                                                    | I                                                                                                    |                                                                                                    |                                                                                                    |               | + = require | ed |
| Identity Verification                                                                                                    |                                                                                                    |                                                                                                    |                                                                                                    |               |             |    |
|                                                                                                    |                                                                                                    |                                                                                                    |                                                                                                    |               |             |    |
| You have selected to perform identiti<br>ESA and does take longer to proces                                                                                                    | y proofing via the paper based option.<br>s. You will not be able to access the Ne                                                                                                    | Please be aware that the paper based opti<br>tDMR system until this document is receive                                                                                                    | on requires you to mail a wet ink si<br>d and processed.                                                            | igned version | of the      |    |
| You have selected to perform identiti<br>ESA and does take longer to proces<br>Paper ESA                                                                                                    | y proofing via the paper based option.<br>s. You will not be able to access the Ne<br>U.S. Environ<br>Office of Enforce<br>NPDES e-Reporting 7                                                                                                    | Please be aware that the paper based opti<br>HDMR system until this document is receive<br>nmental Protection Agency<br>ment and Compliance Assuranc<br>Fool Electronic Signature Agree                                                                                                    | on requires you to mail a wet ink si<br>d and processed.<br>e<br>ment                                               | igned version | of the      |    |
| You have selected to perform identii<br>ESA and does take longer to proces<br>Paper ESA<br>In accepting the el<br>documents submit                                                                                                    | y proofing via the paper based option.<br>s. You will not be able to access the Ne<br>U.S. Environ<br>Office of Enforcer<br>NPDES e-Reporting 7<br>ectronic signature credential issued by<br>ted to EPA's Central Data Exchange ((<br>Electronic Signa                                                                                                    | Please be aware that the paper based opti<br>Please be aware that the paper based opti<br>Plance Agency<br>ment and Compliance Assurance<br>Fool Electronic Signature Agree<br>of the U.S. Environmental Protection Agence<br>CDX), and as a representative for:<br>ture Holder Company Information                                                                                      | on requires you to mail a wet ink si<br>ed and processed.<br><b>e</b><br><b>ment</b><br>cy (EPA) to sign electronic | igned version | of the      |    |
| You have selected to perform identit<br>ESA and does take longer to proces<br>Paper ESA<br>In accepting the el<br>documents submit                                                                                                    | y proofing via the paper based option.<br>s. You will not be able to access the Ne<br>U.S. Environ<br>Office of Enforce<br>NPDES e-Reporting 7<br>ectronic signature credential issued by<br>ted to EPA's Central Data Exchange (C<br>Electronic Signa                                                                                                    | Please be aware that the paper based opti<br>tDMR system until this document is receive<br><b>nmental Protection Agency</b><br><b>ment and Compliance Assuranc</b><br><b>Tool Electronic Signature Agree</b><br>or the U.S. Environmental Protection Agence<br>CDX), and as a representative for:<br>ture Holder Company Information                                                     | on requires you to mail a wet ink si<br>ed and processed.<br><b>e</b><br><b>ment</b><br>cy (EPA) to sign electronic | igned version | of the      |    |
| You have selected to perform identiti<br>ESA and does take longer to process<br>Paper ESA<br>In accepting the el<br>documents submit                                                                                                    | y proofing via the paper based option.<br>s. You will not be able to access the Ne<br>U.S. Environ<br>Office of Enforce<br>NPDES e-Reporting 7<br>ectronic signature credential issued by<br>ted to EPA's Central Data Exchange (C<br>Electronic Signa<br>ne New York State Depart                                                                                        | Please be aware that the paper based opti<br>tDMR system until this document is receive<br><b>nmental Protection Agency</b><br><b>ment and Compliance Assuranc</b><br><b>Tool Electronic Signature Agree</b><br>of the U.S. Environmental Protection Agence<br>(DX), and as a representative for:<br>ture Holder Company Information<br>tment of Environmental Conservation              | on requires you to mail a wet ink si<br>ed and processed.<br><b>e</b><br><b>ment</b><br>cy (EPA) to sign electronic | igned version | of the      |    |
| You have selected to perform identiti<br>ESA and does take longer to process<br>Paper ESA<br>In accepting the el<br>documents submit<br>Organization Nam<br>Address                                                                             | y proofing via the paper based option.<br>s. You will not be able to access the Ne<br>U.S. Environ<br>Office of Enforcer<br>NPDES e-Reporting 7<br>ectronic signature credential issued by<br>ted to EPA's Central Data Exchange (C<br>Electronic Signa<br>ne New York State Depart<br>625 Broadway                                                                       | Please be aware that the paper based opti<br>tDMR system until this document is receive<br><b>nmental Protection Agency</b><br><b>ment and Compliance Assuranc</b><br><b>Tool Electronic Signature Agree</b><br>or the U.S. Environmental Protection Agence<br>(DX), and as a representative for:<br>ture Holder Company Information<br>tment of Environmental Conservation              | on requires you to mail a wet ink si<br>ed and processed.<br><b>e</b><br><b>ment</b><br>cy (EPA) to sign electronic | igned version | of the      |    |
| You have selected to perform identifies ESA and does take longer to process Paper ESA In accepting the eldocuments submiting Organization Nam Address City, State, Zip D                                                                        | y proofing via the paper based option.<br>s. You will not be able to access the Ne<br>U.S. Environ<br>Office of Enforcer<br>NPDES e-Reporting 7<br>ectronic signature credential issued by<br>ted to EPA's Central Data Exchange (0<br>Electronic Signa<br>ne New York State Depart<br>625 Broadway<br>Albany, NY 12233-350                                               | Please be aware that the paper based opti<br>tDMR system until this document is receive<br><b>nmental Protection Agency</b><br><b>ment and Compliance Assuranc</b><br><b>Tool Electronic Signature Agree</b><br>of the U.S. Environmental Protection Agenc<br>CDX), and as a representative for:<br>ture Holder Company Information<br>tment of Environmental Conservation               | on requires you to mail a wet ink si<br>ed and processed.<br>e<br>ment<br>cy (EPA) to sign electronic               | igned version | of the      |    |
| You have selected to perform identit<br>ESA and does take longer to process<br>Paper ESA<br>In accepting the el<br>documents submit<br>Organization Nan<br>Address<br>City, State, Zip<br>Province                                              | y proofing via the paper based option.<br>s. You will not be able to access the Ne<br>U.S. Environ<br>Office of Enforcer<br>NPDES e-Reporting 7<br>ectronic signature credential issued by<br>ted to EPA's Central Data Exchange (C<br>Electronic Signa<br>ne New York State Depart<br>625 Broadway<br>Albany, NY 12233-350                                               | Please be aware that the paper based opti<br>tDMR system until this document is receive<br><b>nmental Protection Agency</b><br><b>ment and Compliance Assuranc</b><br><b>Fool Electronic Signature Agree</b><br>r the U.S. Environmental Protection Agenc<br>CDX), and as a representative for:<br>ture Holder Company Information<br>tment of Environmental Conservation<br>26          | on requires you to mail a wet ink si<br>ed and processed.<br>e<br>ment<br>cy (EPA) to sign electronic               | igned version | of the      |    |
| You have selected to perform identif<br>ESA and does take longer to process<br>Paper ESA<br>In accepting the el<br>documents submit<br>Organization Nam<br>Address<br>City, State, Zip<br>Province<br>Country                                   | y proofing via the paper based option.<br>s. You will not be able to access the Ne<br><b>U.S. Environ</b><br><b>Office of Enforcer</b><br><b>NPDES e-Reporting</b> T<br>ectronic signature credential issued by<br>ted to EPA's Central Data Exchange (C<br><b>Electronic Signa</b><br>ne New York State Depart<br>625 Broadway<br>Albany, NY 12233-350<br>US             | Please be aware that the paper based opti<br>tDMR system until this document is receive<br><b>nmental Protection Agency</b><br><b>ment and Compliance Assuranc</b><br><b>Tool Electronic Signature Agree</b><br>r the U.S. Environmental Protection Agence<br>CDX), and as a representative for:<br><b>ture Holder Company Information</b><br>tment of Environmental Conservation<br>206 | on requires you to mail a wet ink si<br>ed and processed.<br>e<br>ment<br>cy (EPA) to sign electronic               | igned version | of the      |    |
| You have selected to perform identif<br>ESA and does take longer to process<br>Paper ESA<br>In accepting the el<br>documents submit<br>Organization Nam<br>Address<br>City, State, Zip<br>Province<br>Country<br>Phone Number<br>E mail Address | y proofing via the paper based option.<br>s. You will not be able to access the Ne<br>U.S. Environ<br>Office of Enforce<br>NPDES e-Reporting 7<br>ectronic signature credential issued by<br>ted to EPA's Central Data Exchange (C<br>Electronic Signa<br>ne New York State Depart<br>625 Broadway<br>Albany, NY 12233-350<br>US<br>518-402-8085<br>exponencements        | Please be aware that the paper based opti<br>tDMR system until this document is receive<br>mmental Protection Agency<br>ment and Compliance Assurance<br>Tool Electronic Signature Agree<br>or the U.S. Environmental Protection Agence<br>CDX), and as a representative for:<br>ture Holder Company Information<br>tment of Environmental Conservation<br>206                           | on requires you to mail a wet ink si<br>ed and processed.<br>e<br>ment<br>cy (EPA) to sign electronic               | igned version | of the      |    |
| You have selected to perform identif<br>ESA and does take longer to process<br>Paper ESA<br>In accepting the el<br>documents submit<br>Organization Nan<br>Address<br>City, State, Zip<br>Province<br>Country<br>Phone Number<br>E-mail Address | y proofing via the paper based option.<br>s. You will not be able to access the Ne<br>U.S. Environ<br>Office of Enforce<br>NPDES e-Reporting 7<br>ectronic signature credential issued by<br>ted to EPA's Central Data Exchange (C<br>Electronic Signa<br>ne New York State Depart<br>625 Broadway<br>Albany, NY 12233-350<br>US<br>518-402-8085<br>sevogler@gw.dec.state | Please be aware that the paper based opti<br>tDMR system until this document is receive<br>mmental Protection Agency<br>ment and Compliance Assurance<br>Tool Electronic Signature Agree<br>of the U.S. Environmental Protection Agency<br>the U.S. Environmental Protection Agency<br>true Holder Company Information<br>tment of Environmental Conservation<br>206                     | on requires you to mail a wet ink si<br>ed and processed.<br>e<br>ment<br>cy (EPA) to sign electronic               | igned version | of the      |    |

You will enter your password and answer one of your security questions and click on Sign Electronically.

| <u>File</u> <u>E</u> dit | t <u>V</u> iew H | i <u>s</u> tory <u>B</u> oo | kmarks ]     | ools <u>H</u> elp                                            |                                                                                     |                                                        |                                               |                                                    |                                           |                        |                     |   |       | - 0            | x              |
|--------------------------|------------------|-----------------------------|--------------|--------------------------------------------------------------|-------------------------------------------------------------------------------------|--------------------------------------------------------|-----------------------------------------------|----------------------------------------------------|-------------------------------------------|------------------------|---------------------|---|-------|----------------|----------------|
| \$ №                     | 1yCDX   Cer      | ntral Data Ex               | chan ×       | +                                                            |                                                                                     |                                                        | a C. grow                                     |                                                    |                                           |                        |                     |   |       |                |                |
| € 0                      | ) 🔒 🛛 https      | ://cdx.epa.g                | gov/CDX/N    | fyCDX                                                        |                                                                                     |                                                        |                                               | C Q S                                              | 'earch                                    |                        | ☆                   | Ê | + 1   |                | / ≡            |
|                          |                  | \$                          | CDX<br>MyCDX | A United States Er<br>About Reco<br>Central Da<br>Inbox My P | vironmental Protection Age<br>ent Announcements<br>Ita Exchange<br>rofile Submissio | Terms and Conc                                         | litions FAQ                                   | Help<br>≤ <u>Contact Us</u><br>Logged in as S      | EVOGLER@GW.DEC                            | STATE.NY.US (          | Log out)            | 2 |       |                | •              |
|                          |                  |                             | Sta<br>&     | tus ÷ Progra<br>NDMR-N<br>Program Service                    | Servic<br>m Service Name                                                            | es<br>Role<br>Permittee (signature<br>Program Services | Q <sup>©</sup> Manage                         | CDX S                                              | Service Availal<br>ws and Updat           | oility<br>es           |                     |   |       |                |                |
|                          |                  |                             | PA Home      | Privacy and Securit                                          | y Notice   Accessibility                                                            | CDX Help Dr<br>About CDX                               | esk: 888-890-1995   (<br>  Frequently Asked Q | 970) 494-5500 for Inter<br>uestions   Terms and Co | national callers<br>nditions   Contact Us | Connormal and a second | STATES CONSTRUCTION |   |       |                |                |
| <b>1</b>                 |                  |                             |              | 0 🗹 Inbox - stev                                             | P NetDMR C                                                                          | Create CDX                                             | MyCDX   C                                     | ICIS: - Win                                        | © 🧞 📴 N                                   | Nk 🛃 📴 🗟               | N 🔍                 | ا | 🖡 🗖 🕴 | ) 1:4<br>) 5/2 | 8 PM<br>3/2017 |

To access NetDMR and fill out your Signatory Agreement click on the Permittee (Signature) hyperlink. On the next screen click on Continue to NetDMR.

| M Activate Your NetDMR A X US Request Access Summan X                                                                                                    |                                 |
|----------------------------------------------------------------------------------------------------|---------------------------------|
| ← → C 🏠 🕯 Secure   https://netdmrtest.epacdx.net/netdmr-web/protected/common/request_access.htm?_flowId=request_access-flow&_flowExecutionKey=d                                      | 2s1 🖈 :                         |
| Home   My Account   Request Access   Help   Logout User:sevogler30@gmail.com, Permittee User  NYSDEC  NetDMR                                                                         |                                 |
| Search     Unscheduled DMRs     Import DMRs     Update NODI     Download       All DMRs & CORs     Unscheduled DMRs     Perform Import<br>Check Results     Update NODI     Download | 📽 Session Lockout Timer: 29;51  |
| Access Requests Access Requests Access Requests Access Requests Access Requests                                                                                                    |                                 |
| A summary of the current access requests is presented below.           Permit ID         Requested Role         Remove Access Request           No Permits found         Submit      |                                 |
| © 2008 NetDMR                                                                                                    |                                 |
| 🚱 💽 🚝 📚 🚺 Inbox - steve.vogl 😜 Login to NetDMR 👩 Request Access S 🛛 🖉 🕷 🕷 🕷 💀 🖶                                                                                                    | 🍡 👿 🎯 🌮 🛱 🕪 2:48 PM<br>4/6/2017 |

You now need to link your NPDES permit to your account. 1. Click on request access, 2. Type in your permit number and 3. hit update, 4. Select signatory from the dropdown menu, 5. Click add request.

| M   | Activate Yo                 | ur NetDMR A 🗙                        | US Request Access                         | Summary 🗙 📃                                     | <b>•</b> •••                                  |                                                |                                          |                                  |                       |                   |
|-----|-----------------------------|--------------------------------------|-------------------------------------------|-------------------------------------------------|-----------------------------------------------|------------------------------------------------|------------------------------------------|----------------------------------|-----------------------|-------------------|
| ←   | → C Ć                       | Secure                               | https://netdmrtes                         | t.epacdx.net/netdm                              | r-web/protected/co                            | mmon/request_acce                              | ss.htm?_flowId=request_ac                | cess-flow&_flowExecutionKey=e2s3 |                       | ☆ :               |
| Hon | ne   My Acco                | unt   Request Acces                  | ss   Help   Logout                        |                                                 |                                               | 실 User:sev                                     | ogler30@gmail.com, Permittee U           | ser                              |                       |                   |
|     |                             |                                      |                                           |                                                 |                                               |                                                | NYSDE                                    | С                                |                       |                   |
|     | NetDN                       | 1R                                   |                                           |                                                 |                                               |                                                |                                          |                                  |                       |                   |
| n   | Search                      | Unso                                 | heduled DMRs                              | Import DMRs                                     | Update NODI                                   | Download                                       |                                          |                                  |                       |                   |
|     | All DMRs &                  | CORs Unscl                           | heduled DMRs                              | Perform Import<br>Check Results                 | Check Results                                 | Blank DMR Form                                 |                                          |                                  | 🗯 Session Lockout Tim | 1er: 29:56        |
|     |                             |                                      |                                           |                                                 |                                               |                                                |                                          |                                  |                       |                   |
|     |                             |                                      |                                           | <b>.</b>                                        | -                                             | -                                              |                                          |                                  |                       |                   |
|     | ar Requ                     | est Access                           | to Permits a                              | nd Associated                                   | DMRs                                          |                                                |                                          |                                  |                       |                   |
| E   | Enter the ID<br>Repeat this | for the permit w<br>process for each | hose DMRs you wou<br>permit you would lik | d like to access and o<br>e to request access t | click the Update butto<br>o. You can make one | n to see the roles that<br>or more access requ | you can request.<br>ests from this page. |                                  |                       |                   |
|     | Permit II                   | D:                                   | NYTEST015                                 |                                                 |                                               | Update                                         |                                          |                                  |                       |                   |
|     | p. l.                       |                                      |                                           |                                                 |                                               |                                                |                                          |                                  |                       |                   |
|     | Role:                       |                                      | Note: Permit Admir                        | istrator Role comes v                           | vith the Signatory Rol                        | e                                              |                                          |                                  |                       |                   |
|     |                             |                                      | Add Request                               |                                                 |                                               |                                                |                                          |                                  |                       |                   |
|     | Accor                       | c Doquecto                           |                                           |                                                 |                                               |                                                |                                          |                                  |                       |                   |
|     | A summary                   | of the current ac                    | •<br>cess requests is pre:                | sented below.                                   |                                               |                                                |                                          |                                  |                       |                   |
| Ι.  |                             |                                      |                                           | _                                               |                                               |                                                |                                          |                                  |                       |                   |
|     | <u>Permit ID</u>            | Requested Role                       | e Remove Access<br>Request                |                                                 |                                               |                                                |                                          |                                  |                       |                   |
|     | NYTEST015                   | Signatory                            | *                                         |                                                 |                                               |                                                |                                          |                                  |                       |                   |
|     |                             |                                      |                                           |                                                 |                                               | Submit                                         |                                          |                                  |                       |                   |
|     |                             |                                      |                                           |                                                 |                                               |                                                |                                          |                                  |                       |                   |
| G   | 2008 NetDMF                 | R                                    |                                           |                                                 |                                               |                                                |                                          |                                  |                       |                   |
|     |                             |                                      |                                           |                                                 |                                               |                                                |                                          |                                  |                       |                   |
|     |                             |                                      |                                           |                                                 |                                               |                                                |                                          |                                  |                       |                   |
|     |                             |                                      |                                           |                                                 |                                               |                                                |                                          |                                  |                       |                   |
|     |                             |                                      |                                           |                                                 |                                               |                                                |                                          |                                  |                       |                   |
|     |                             |                                      |                                           |                                                 |                                               |                                                |                                          |                                  |                       |                   |
|     |                             |                                      |                                           |                                                 |                                               |                                                |                                          |                                  |                       |                   |
|     |                             |                                      |                                           |                                                 |                                               |                                                |                                          |                                  |                       |                   |
|     |                             |                                      |                                           |                                                 |                                               | Y                                              |                                          |                                  |                       |                   |
| 7   |                             |                                      | 🚫 🛛 🖸 Inbo                                | x - steve.vogl                                  | Login to NetDMR                               | Request Acc                                    | ess S                                    | G Խ 🕀 N 🥸 🛃 📴 🗟 🏷                | 👿 🎯 🦨 🖫 🌒 💈           | :49 PM<br>/6/2017 |

If you want to request access to more permit repeat the steps on previous page. Now click Submit.

| Activate Yo                         | ur NetDMR A 🗙                                                                                             | SA Request Signatory Acces ×                                                                                                    |                                                     |                            |  |  |  |  |  |
|-------------------------------------|----------------------------------------------------------------------------------------------------|----------------------------------------------------------------------------------------------------|-----------------------------------------------------|----------------------------|--|--|--|--|--|
| $\leftrightarrow$ $\Rightarrow$ C ( | Secure   h                                                                                                | tps://netdmrtest.epacdx.net/netdmr-web/protected/common/request_access.htm?_flowId=rec                                                                      | quest_access-flow&_flowExecutionKey=e2s4            | ☆ :                        |  |  |  |  |  |
| Home   My Acco                      | unt   Request Access                                                                                      | Help   Logout 🍐 User:sevogler30@gmail.com, Pe                                                                                                    | ermittee User                                       |                            |  |  |  |  |  |
| NetDA                               | NYSDEC                                                                                                    |                                                                                                    |                                                     |                            |  |  |  |  |  |
| NetDI                               | IK                                                                                                    |                                                                                                    |                                                     |                            |  |  |  |  |  |
| Search<br>All DMRs 8                | CORs Unscher                                                                                              | duled DMRs         Import DMRs         Update NODI         Download           uled DMRs         Perform Import         Check Results         Blank DMR Form | 🕱 Ser                                               | ision Lockout Timer: 29:53 |  |  |  |  |  |
| Addit<br>Please prov                | Additional Information Required Please provide additional information associated with the Signatory role. |                                                                                                    |                                                     |                            |  |  |  |  |  |
| Permit ID                           | Requested Role                                                                                            | Additional Information                                                                                                    |                                                     |                            |  |  |  |  |  |
| NYTEST01                            | Signatory                                                                                                 | What is your employer's relationship to the facility or facilities?*:                                                                                       | Facility                                            |                            |  |  |  |  |  |
|                                     |                                                                                                    | I have the authority to enter into this Agreement for the Permittee under the applicable standa                                                             | rds.                                                |                            |  |  |  |  |  |
|                                     |                                                                                                    | $^{\odot}$ I am authorized by the person below who does have the authority to enter into this Agreement                                                     | t for the Permittee under the applicable standards. |                            |  |  |  |  |  |
|                                     |                                                                                                    | Name:                                                                                                    |                                                     |                            |  |  |  |  |  |
|                                     |                                                                                                    | Title:                                                                                                    |                                                     |                            |  |  |  |  |  |
|                                     |                                                                                                    | Phone Number:                                                                                                    |                                                     |                            |  |  |  |  |  |
|                                     | Submit Cancel                                                                                             |                                                                                                    |                                                     |                            |  |  |  |  |  |
| 0.0000 01 10 10                     | -                                                                                                    |                                                                                                    | ,                                                   |                            |  |  |  |  |  |
| ©2008 NetDM                         | ©2008 NetDMR                                                                                              |                                                                                                    |                                                     |                            |  |  |  |  |  |
|                                     |                                                                                                    |                                                                                                    |                                                     |                            |  |  |  |  |  |
|                                     |                                                                                                    |                                                                                                    |                                                     |                            |  |  |  |  |  |
|                                     |                                                                                                    |                                                                                                    |                                                     |                            |  |  |  |  |  |
|                                     |                                                                                                    |                                                                                                    |                                                     |                            |  |  |  |  |  |
|                                     |                                                                                                    |                                                                                                    |                                                     |                            |  |  |  |  |  |
|                                     |                                                                                                    |                                                                                                    |                                                     |                            |  |  |  |  |  |
|                                     |                                                                                                    |                                                                                                    |                                                     |                            |  |  |  |  |  |
|                                     |                                                                                                    |                                                                                                    |                                                     |                            |  |  |  |  |  |
|                                     |                                                                                                    |                                                                                                    |                                                     |                            |  |  |  |  |  |
| 😰 🖸                                 |                                                                                                    | Corr Inbox - steve.vogl                                                                                                    | 6 Խ 🗄 N 🥸 🗟 😳 🗟 🏷 🕅 🎯 d                             | 2:49 PM<br>4/6/2017        |  |  |  |  |  |

Complete the additional information. Choose Facility from the drop-down for what is your employer's relationship to the facility or facilities. If you are in a title that lets you self authorize choose the first radio button. If you are being authorized by someone else choose the second radio button and complete the information for that person. You can choose to sign the agreement electronically.